## **Online Lernen**

Bei der Durchführung des Hausregeltest Online sind folgende Punkte zu beachten!

- Die Anmeldung erfolgt mit der SR-Kennung im Portal "Online-Lernen. <u>http://www.dfbnet.org</u> → Online Lernen → Link "zum DFB Online Lernen" anklicken
- 2. Kennung eingeben. Sollte dies nicht beim ersten Mal funktionieren, noch einmal versuchen. Sollte es dann immer noch nicht funktionieren, bitte die Kennung (ohne Passwort!) an mich senden!
- 3. Nach dem Öffnen kann das eigene Profil (Klicken oben rechts auf "Mein Profil") bearbeitet werden, hier den vollständigen Namen eingeben!
- 4. Um zum Hausregeltest zu gelangen auf "Meine Lehrgänge" klicken
- 5. Danach das Modul "Hausregeltest" anklicken
- 6. Als nächstes in der oberen Leiste auf "Übungsfragen" klicken
- 7. Jetzt können die Fragen beantwortet werden.

Hinweise zur Beantwortung der Fragen

- 1. Die Fragen sind offene Fragen oder Multiplichoise.
- 2. Bei den offenen Fragen bitte möglichst kurze und eindeutige Antworten eintragen. Dazu können und sollten auch die bekannten Abkürzungen (GK, RK, idF,dF usw.) genutzt werden.
- 3. Pro Frage gibt es zwei Punkte. Falsche oder unvollständige Antworten werden mit 0 Punkten bewertet!
- 4. Die Beantwortung kann jederzeit unterbrochen, später fortgesetzt oder wieder neu angefangen werden. Dies ist aber nur im vorgegebenen Zeitraum (Reiter "Ablaufplan") bis zum Abgabetermin möglich. Danach gibt es keine Möglichkeit mehr, den Test zu absolvieren!

## Sollten Fragen auftreten oder etwas nicht funktionieren, bitte diese Anliegen zur Halbzeittagung mitbringen! Hier wird noch einmal ausführlich auf das Online Lernen eingegangen!